# digital

# **EK-DGBSL-IN. A01**

# DIGITAL GIGAswitch/Ethernet System Installing Gigabit Ethernet Modules

# Introduction

This document describes installation and configuration of the following I/O modules:

• 2-Port, Full-Duplex 1000BASE-X module: 850 nM (SX) and 1300 nM (LX)

| Pant<br>Nodela<br>Status | T¥ Port<br>RK FDHD | TX Port<br>P& FOIHD |                                    |  |
|--------------------------|--------------------|---------------------|------------------------------------|--|
|                          | •                  | 4-Port, Full-Duple  | ex 1000BASE-SX module: 850 nM (SX) |  |

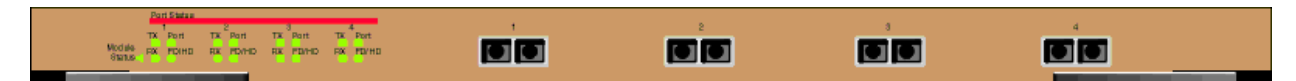

# **Installation Procedure**

# Overview

This document describes the following processes:

- Making Sure That You Have Enough Power Available
- Installing the Modules
- Installing the Cables
- Configuring Port Parameters Using the Web Agent

# Making Sure That You Have Enough Power Available

Each power supply powers approximately three media cards. It takes two power supplies to power a full chassis. Using three power supplies ensures that the system has fault-tolerant, load-sharing power capabilities. The precise values are:

# Power Consumption for Gigabit Modules

| Device                | Power Used |
|-----------------------|------------|
| 2-port gigabit module | 35 W       |
| 4-port gigabit module | 55 W       |

Select **Power System** from the left side of the web agent menu to determine how much power is currently available in your system.

# Installing the Modules

All I/O modules are hot swappable. You do not need to shut down the switch when adding I/O modules.

# CAUTION

Static electricity can damage modules and electronic components. DIGITAL recommends using a grounded antistatic wrist strap and a grounded work surface when handling any modules.

To install a module in the in the switch chassis:

| Step | Action                                                                                                    |
|------|----------------------------------------------------------------------------------------------------|
| 1    | Carefully remove the module from its box, leaving the module in its antistatic wrapping.                                                                                                    |
| 2    | After taking appropriate antistatic precautions, carefully remove the module from the antistatic wrap. (Refer to the <i>DIGITAL GIGAswitch/Ethernet System Installation and Operation Guide</i> for more information on proper antistatic precautions). |
| 3    | Insert the module into the switch as shown below:                                                                                                    |

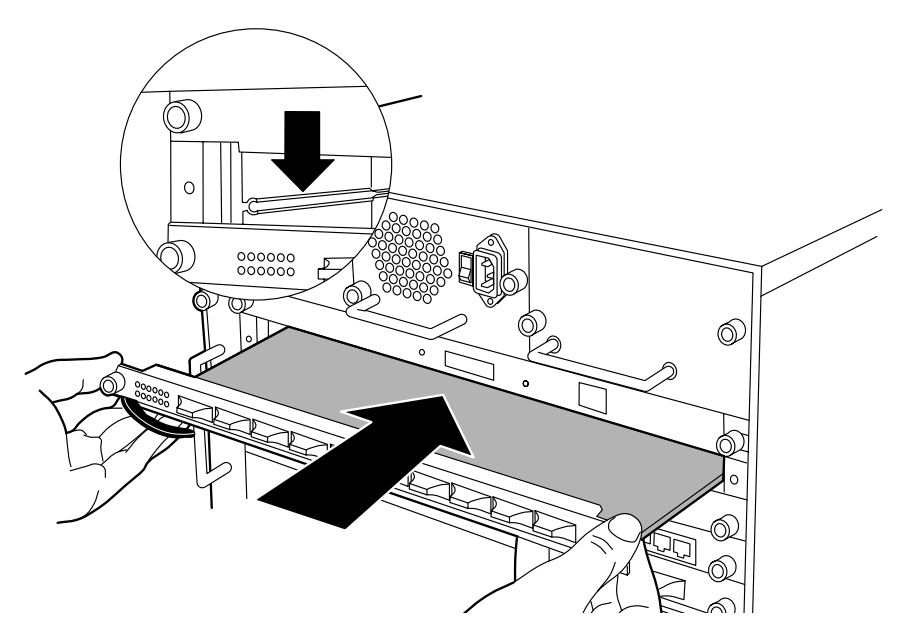

| Step | Action                                                     |                                                                                     |
|------|------------------------------------------------------------|-------------------------------------------------------------------------------------|
| 4    | Push the module all the way<br>the switch backplane as sho | y into the switch chassis, then use the ejectors to lock the module into own below. |
|      | Eiector Open                                               | Eiector Closed                                                                      |
|      |                                                            |                                                                                     |
| 5    | Tighten the black captive so                               | crews on the module.                                                                |

As the module powers on, the LEDs should function as described in the *DIGITAL GIGAswitch/Ethernet System Installation and Operation Guide*. In general, you will observe the following on a properly functioning module:

| LED           | Normal Behavior                                                         |
|---------------|-------------------------------------------------------------------------|
| Module Status | Solid green, indicating normal operation.                               |
| TX and RX     | Solid green, flashing yellow intermittently to indicate traffic.        |
| Port          | Solid green, indicating link integrity. Inactive port LEDs will go off. |
| HD/FD         | Solid green, indicating full-duplex operation.                          |

Contact your DIGITAL service representative if your module fails to function properly.

#### Installing the Cables

Install appropriate cables for your network configuration. The GIGAswitch/Ethernet system uses fiber cables with SC-type connectors. Refer to the *DIGITAL GIGAswitch/Ethernet Installation and Operation Guide* for more information about cable types and configurations.

#### **Guidelines for Cable Distances**

The following guidelines are based on IEEE 802.3z Draft Document, version 3.2:

# NOTE

These figures describe maximum link distances only. When building half-duplex networks using Ethernet repeaters, you must also consider maximum network diameter, which is not discussed in this document.

| Fiber Cable | Description           | Maximum Cable Length |
|-------------|-----------------------|----------------------|
| 1300 nm     | 50 micron multimode   | 550 m                |
|             | 62.5 micron multimode | 440 m                |
|             | Singlemode fiber      | 3 km                 |
| 850 nm      | 50 micon multimode    | 550 m                |
|             | 62.5 micron multimode | 260 m                |

#### Maximum Fiber Link Distances for Gigabit Links

# **Configuring Port Parameters Using the Web Agent**

You can set the following attributes on gigabit ports:

# **Gigabit Port Settable Attributes**

| Attribute         | Purpose                                                                                                    |
|-------------------|----------------------------------------------------------------------------------------------------|
| Enable/Disable    | Determines whether or not the port is able to pass traffic.                                                                                                    |
| Port Name         | A user-assigned name for this port (possibly a drop name or the name of the station or other device connected to the port).                                                                                                    |
| Flow Control Mode | Determines if IEEE 802.3x pause control is used on this port. The pause mechanism allows the port to stop a sending station from sending more packets if the receiving port's buffers are full. This helps prevent lost or dropped packets. |

To configure ports on a gigabit module:

| From<br>in the | the menu on<br>switch displ | the left side ays.          | of the | browse          | r window, select  | Modules & Ports. A li |
|----------------|-----------------------------|-----------------------------|--------|-----------------|-------------------|-----------------------|
|                |                             |                             | Mo     | odule I         | nformation        |                       |
| Slot           | Model Number                | Type                        | Puets  | Switch<br>Ports | Buffer Management | Name                  |
| Π 1            | DOBOI-AA                    | Switch Control<br>Processor | 1      | 1               | Module 1          | Module 1              |
| □ 2            | DOBGL-AA                    | Gigabet                     | 2      | 2               | Module 2          | Module 2              |
| 0.3            | DOBOT-AA                    | Fast Ediemet                | 20     | 20              | Module 3          | Module 3              |
| Π.5            | DOBGL-AA                    | Gigabit                     | 2      | 2               | Module 5          | Module 5              |
| 0.6            | DOBOT-AA                    | Fast Bibernet               | 20     | 20              | Module d          | Module 6              |

2 On the module you want to configure, click on the number of ports listed in the ports column (2 or 4 for gigabit modules). The Port Information form displays.

|      |          | Port Configuration - Module 2 |              |         |           |                             |                |                 |
|------|----------|-------------------------------|--------------|---------|-----------|-----------------------------|----------------|-----------------|
| Port | Name     | Enable                        | Status       | Туре    | Connector | Auto<br>Negotiation<br>Mode | Speed<br>State | Duplex<br>State |
| 2.1  | Port 2.1 | V                             | Link Failure | Gigabit | Fiber SC  | Disabled                    | 1 Gb/s         | Full Duplex     |
| 2.2  | Port 2.2 |                               | Link Failure | Gigabit | Fiber SC  | Disabled                    | 1 Gb/s         | Full Duplex     |

To enable or disable a port:

3

- a Click the box in the Enable column to enable a port, or click to uncheck Enable if you want to disable the port.
- b Click Apply to perform the operation. Cancel returns the display to the current switch settings.

| Step | Action                                                                                                    |                         |        |  |  |  |  |  |
|------|----------------------------------------------------------------------------------------------------|-------------------------|--------|--|--|--|--|--|
| 4    | To set additional parameters, click on the port name in the <b>Name</b> column. The Detailed Port Configuration window displays. |                         |        |  |  |  |  |  |
|      | Detailed Port C                                                                                                    | onfiguration - Module 5 | Port 1 |  |  |  |  |  |
|      | Name                                                                                                    | Port 5.1                |        |  |  |  |  |  |
|      | Flow Control Mode                                                                                                    | Disable                 | -      |  |  |  |  |  |
|      | -                                                                                                    | Buffer Configuration    |        |  |  |  |  |  |
|      | APPLY                                                                                                    | CANCEL Next Port Module |        |  |  |  |  |  |
|      |                                                                                                    |                         |        |  |  |  |  |  |
|      |                                                                                                    |                         |        |  |  |  |  |  |

- 5 Set the port name by typing a port name in the **Name** field.
- 6 If you want this port to use flow control to prevent buffer overflows, set Flow Control Mode to **enable** using the drop-down list. Disable this feature only when flow control is causing congestion in other areas of the network.
- **7** To apply the settings to the port, click **Apply**. **Cancel** returns the display to the current switch settings.

#### Using the All Module Ports Configuration Screen

The All Module Ports Configuration screen lets you apply the same parameter settings to all ports in a module using a single command. To do this:

| Step | Action                                                                                         |
|------|------------------------------------------------------------------------------------------------|
| 1    | Select All Module Ports Configuration from the Port Configuration screen.                      |
| 2    | Set port parameters as described in Configuring Port Parameters Using the Web Agent on page 4. |
| 3    | Click <b>Apply</b> to apply the changes to all ports on the module.                            |

# **For More Information**

Refer to the *DIGITAL GIGAswitch/Ethernet System Installation and Operation Guide* for advanced module configuration options. This guide also provides safety, product specification, and regulatory compliance information. The guide is available in online format on the DIGITAL GIGAswitch/Ethernet System Information Library CD. This information is also available on the DIGITAL Network Products Home Page on the World Wide Web at:

| North America: | http://www.networks.digital.com        |
|----------------|----------------------------------------|
| Europe:        | http://www.networks.europe.digital.com |
| Asia Pacific:  | http://www.networks.digital.com.au     |

© Digital Equipment Corporation 1998. All rights reserved. Printed in U.S.A. DIGITAL, the DIGITAL logo, and GIGAswitch are trademarks of Digital Equipment Corporation.